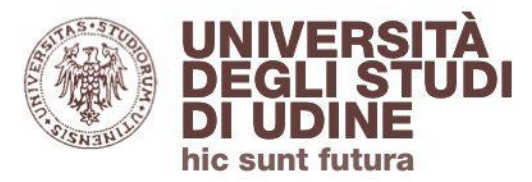

## Banche dati multidisciplinari Scopus

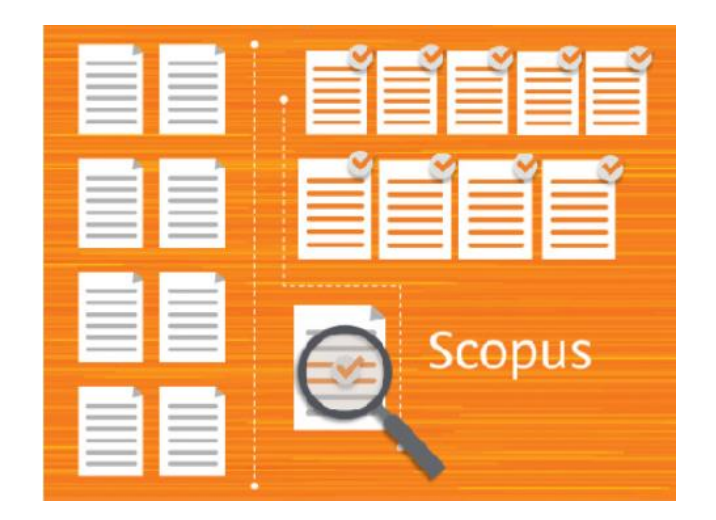

Aggiornamento: maggio 2020

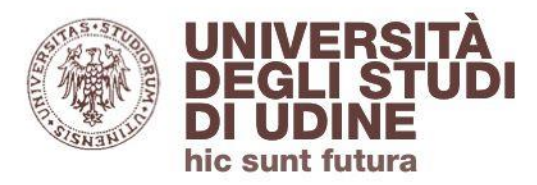

#### Introduzione\_1

Scopus è una banca dati di **riferimenti bibliografici** e **abstract** che comprende:

- oltre 77 milioni di record (la maggior parte post-1969, con references)
- oltre 25.000 titoli seriali attivi (tra periodici peer-reviewed, *book series*, pubblicazioni commerciali, atti di convegni)
- circa 5.000 editori

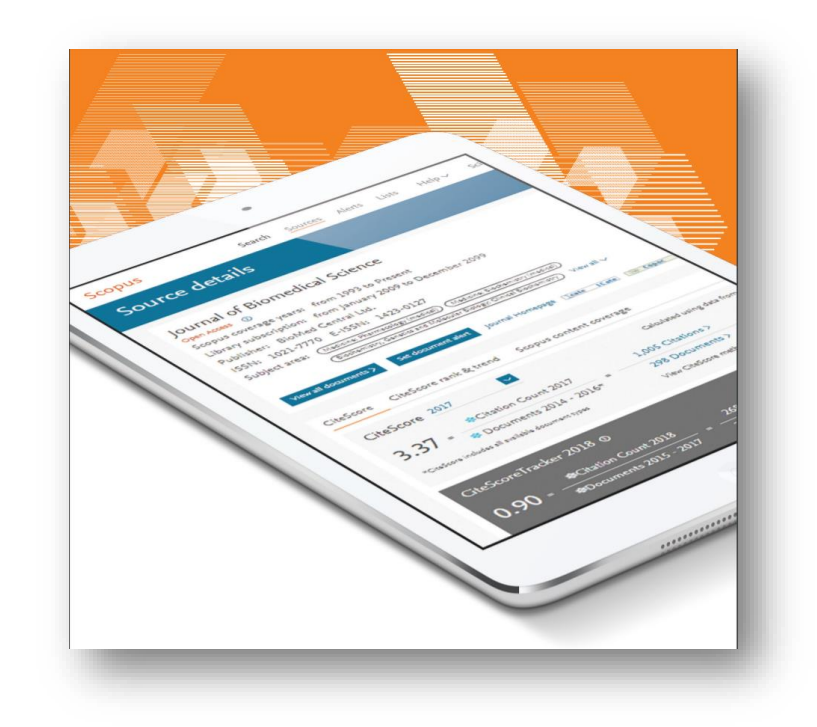

hic sunt futura Scopus si avvale della Content Selection & Advisory Board: una commissione indipendente costituita da esperti internazionali

La CSAB provvede a:

UNIVERSITA

- selezionare i titoli da includere in Scopus, verificando il rispetto di specifici criteri
- rivalutare periodicamente le pubblicazioni, in base a indicatori di performance

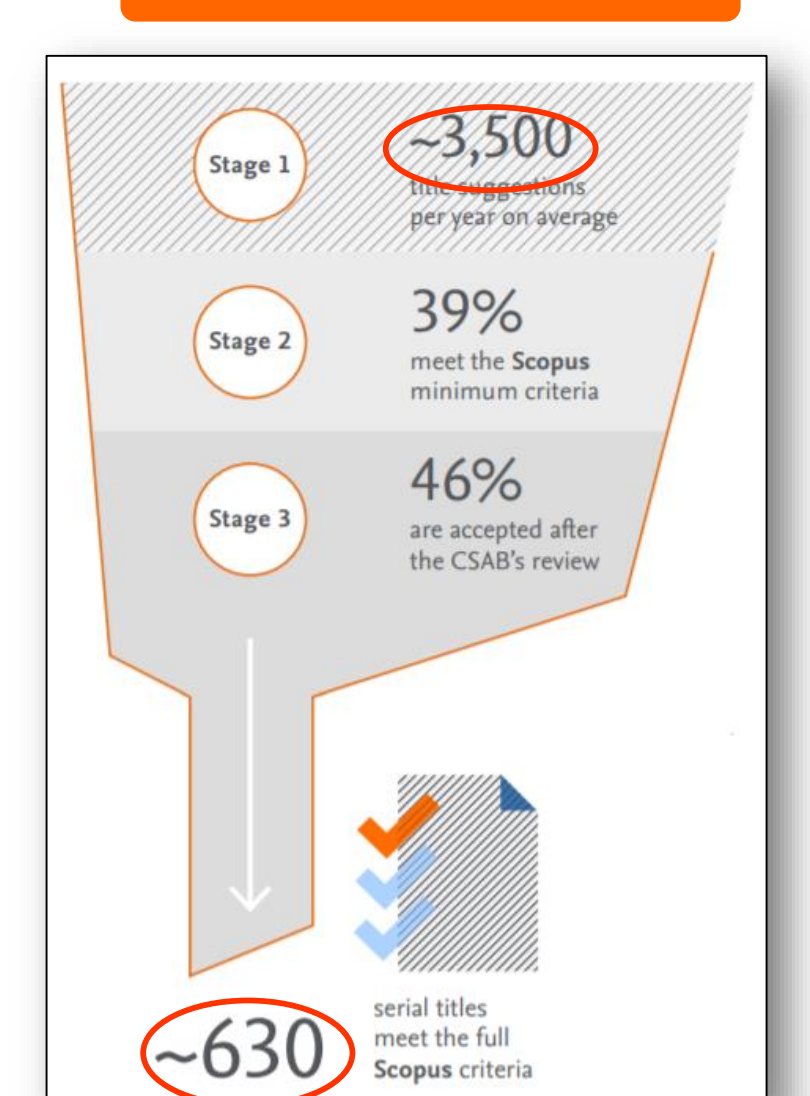

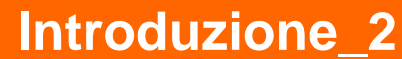

Area Biblioteche

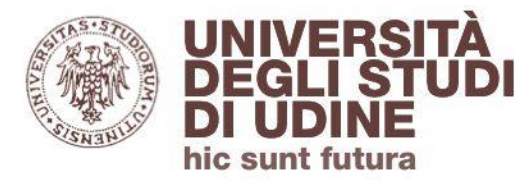

#### Introduzione\_3

La copertura disciplinare di Scopus comprende:

- Social Sciences
- Physical Sciences
- Health Sciences
- Life Sciences

# Complete coverage across the sciences

**Scopus** integrates broad and deep coverage of quality peer-reviewed literature and web resources across science, technology, health, the social sciences and the humanities. Titles on **Scopus** are classified under four subject clusters:

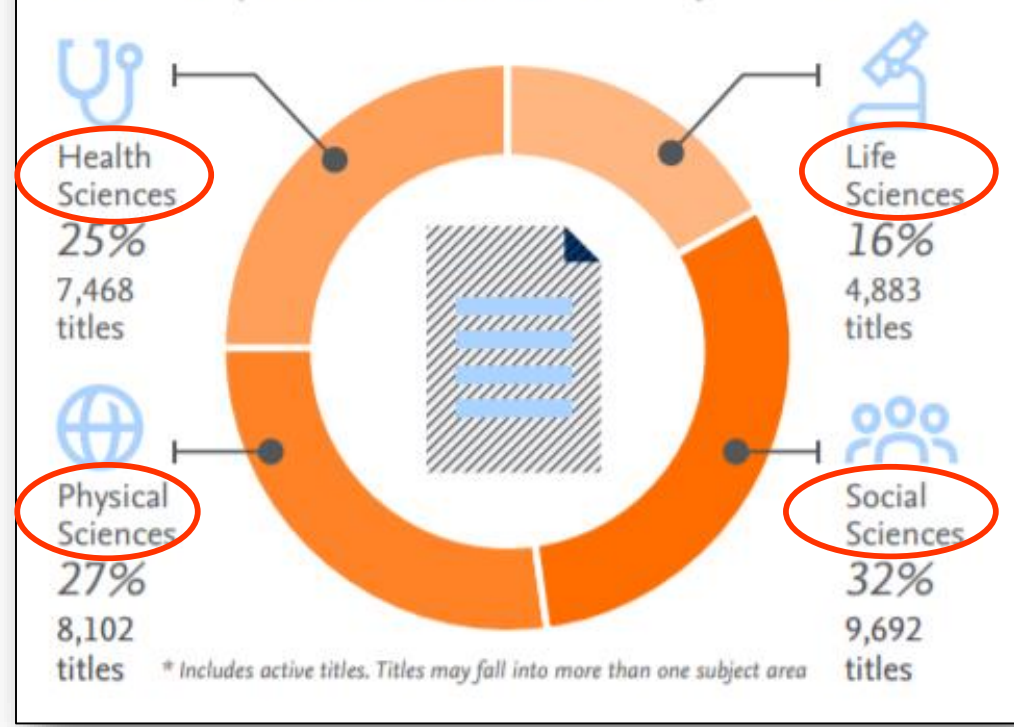

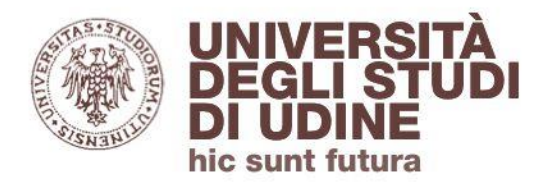

#### **Document search**

La **ricerca di un documento** è impostata di default secondo il criterio «Article title, Abstract, Keywords», ma si può utilizzare il menù a tendina per circoscriverla ad altri campi.

| Document search                            |                                       |  |  |  |  |  |  |
|--------------------------------------------|---------------------------------------|--|--|--|--|--|--|
| Documents Authors Affiliations Advanced    |                                       |  |  |  |  |  |  |
| Search                                     | Article title, Abstract, Keywords 🔶 🕂 |  |  |  |  |  |  |
| E.g., "Cognitive architectures" AND robots | All fields                            |  |  |  |  |  |  |
|                                            | Article title, Abstract, Keywords     |  |  |  |  |  |  |
|                                            | Authors                               |  |  |  |  |  |  |
| > Limit                                    | First author                          |  |  |  |  |  |  |
|                                            | Source title                          |  |  |  |  |  |  |
|                                            | Article title                         |  |  |  |  |  |  |
|                                            | Abstract                              |  |  |  |  |  |  |
|                                            | Keywords 🗸                            |  |  |  |  |  |  |

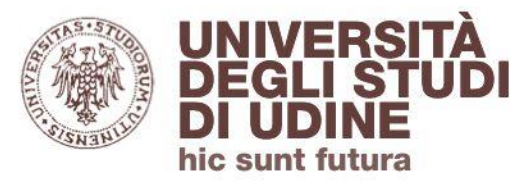

#### **Document search**

Dall'homepage è possibile impostare dei limiti alla ricerca in base a:

- intervallo cronologico
- tipo di pubblicazione (article, book, conference paper, etc.)
- tipo di accesso (tutte le tipologie o solo Open Access)

| Documents O Authors                        | ○ Affiliations A | dvanced     |                                   |              |   |
|--------------------------------------------|------------------|-------------|-----------------------------------|--------------|---|
| Search                                     |                  |             | Article title, Abstract, Keywords | $\checkmark$ | + |
| E.g., "Cognitive architectures" AND robots |                  |             |                                   |              |   |
| ✓ Limit                                    |                  |             |                                   |              |   |
| Date range (inclusive)                     | _                |             | _                                 |              |   |
| Published     All years                    | ~                | to Present  | ×                                 |              |   |
| O Added to Scopus in the last              | 7 days 🚩         | l           |                                   |              |   |
| Document type                              |                  | Access type |                                   |              |   |
| ALL                                        | $\checkmark$     | All         | ~                                 |              |   |

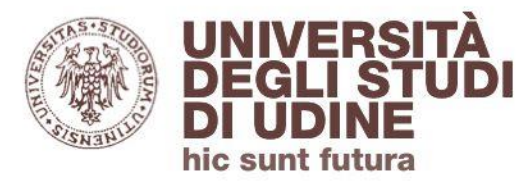

#### **Document results**

I risultati della ricerca così ottenuti si presentano **ordinati secondo un criterio cronologico** (l'ordinamento può essere modificato)

| 12,952 docume                       | ent results |        |                                                                                                    |                                                                         |          |                                  |            |
|-------------------------------------|-------------|--------|----------------------------------------------------------------------------------------------------|-------------------------------------------------------------------------|----------|----------------------------------|------------|
| TITLE-ABS-KEY ( "pressure ulcers" ) |             |        |                                                                                                    |                                                                         |          |                                  |            |
| 🖉 Edit 凹 Save 🗘 Set alert           | Set feed    |        |                                                                                                    |                                                                         |          |                                  |            |
| Search within results               | ٩           | Docun  | nents Secondary documents Patents                                                                                                    |                                                                         |          | View Mendeley D                  | 0ata (280) |
| Refine results                      |             | 00 Ana | lyze search results                                                                                                    | Show all abstracts Sort on:                                             | Date (ne | ewest)                           | ~          |
| Limit to Exclude                    |             |        | <ul> <li>Export Download View citation overview View cited by Add to List •••</li> </ul>                                                                                                    | e z z                                                                   |          |                                  |            |
| Access type ①                       | ^           |        | Document title                                                                                                    | Authors                                                                 | Year     | Source                           | Cited by   |
| Open Access                         | (1,518) >   |        | Prevalence of pressure ulcer in Iran's intensive care units: A systematic review and meta-                                                                                                    | Akhkand, S.S., Seidi, I., Ebadi, A.,                                    | 2020     | Nursing Practice                 | 0          |
| □ Other                             | (11,434) >  |        | analysis                                                                                                    | Gheshlagh, R.G.                                                         |          | Today<br>7(1), pp. 21-29         | -          |
| Year                                | ^           |        | View abstract 🗸 🌀 Find III Related documents                                                                                                    |                                                                         |          |                                  |            |
| □ 2020                              | (190) >     |        |                                                                                                    |                                                                         |          |                                  |            |
| 2019                                | (662) >     | 2      | The cutaneous microbiome in hospitalized patients with pressure ulcers<br>Open Access                                                                                                    | de Wert, L.A., Rensen, S.S., Soons, Z.,<br>(), Bouvy, N.D., Penders, J. | 2020     | Scientific Reports<br>10(1),5963 | 0          |
| 2018                                | (644) >     |        | View electronic and a second and a second and a second and a second a secon |                                                                         |          |                                  |            |
| 2017                                | (687) >     |        | view austract View at PUDIIsher Related documents                                                                                                    |                                                                         |          |                                  |            |

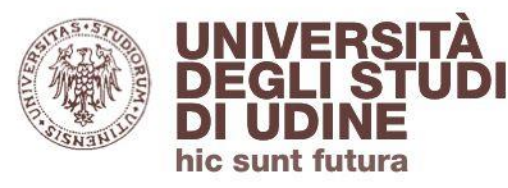

#### **Document results**

I risultati possono essere visualizzati con la funzionalità Analyze search results che li raggruppa in schede separate in base a specifici criteri (anno, autore, affiliazione, tipologia di documento, etc.)

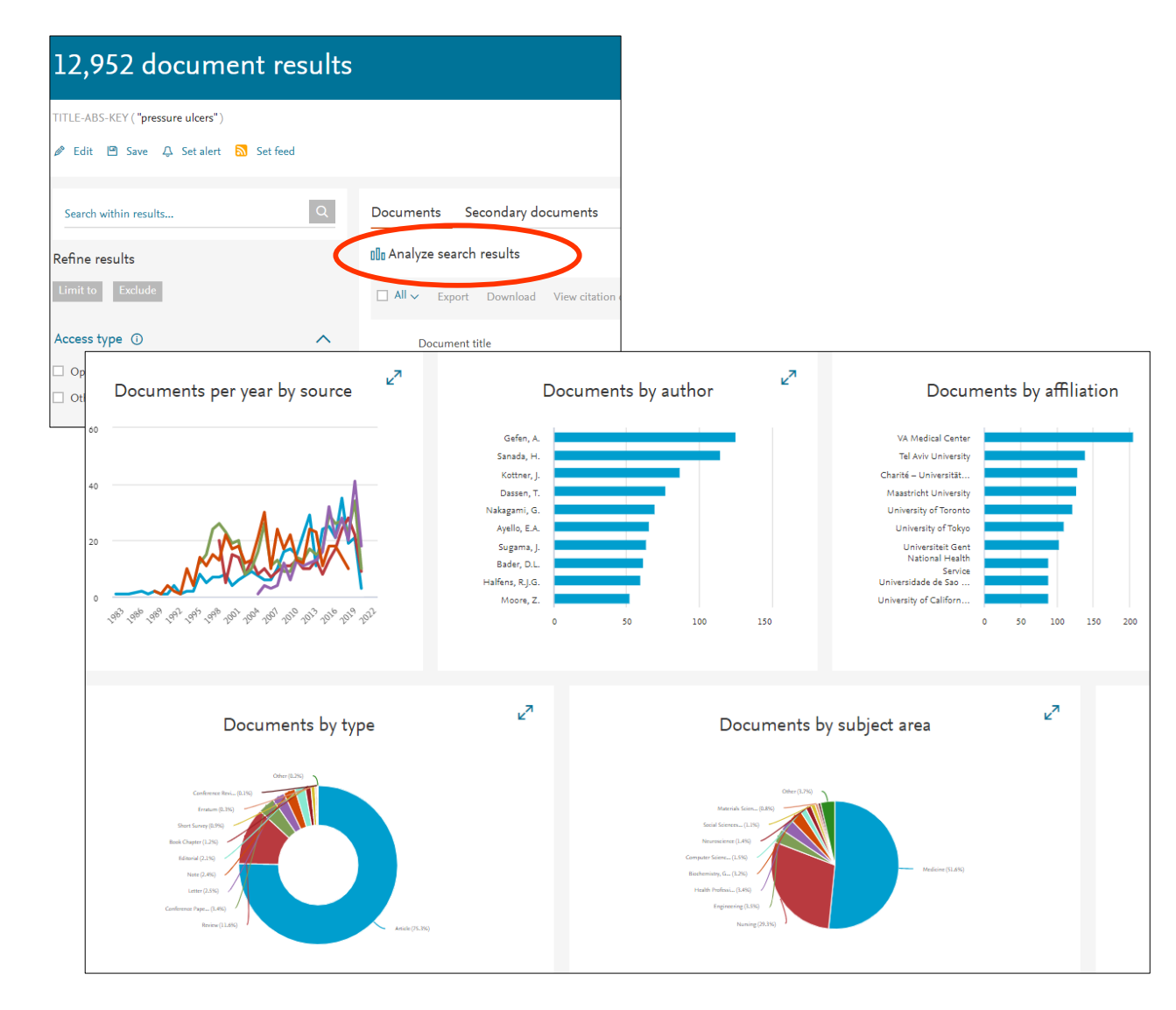

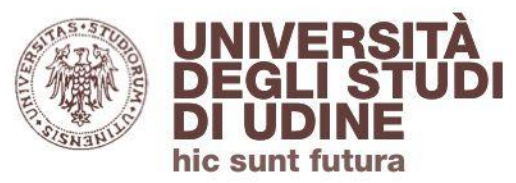

#### **Document results**

I risultati inoltre possono essere:

- **raffinati** (per anno, autore, area disciplinare, etc.)
- selezionati per essere esportati o salvati

| Search within results | Q          | Docun  | nents Secondary documents Patents                                                          |                                                                  |
|-----------------------|------------|--------|--------------------------------------------------------------------------------------------|------------------------------------------------------------------|
| Refine results        |            | 00 Ana | lyze search results                                                                        | Show all abstracts                                               |
| Limit to Exclude      |            |        | Export Download View citation overview View cited by Add to Lis                            |                                                                  |
| Access type ①         | ^          |        | Document title                                                                             | Authors                                                          |
| Open Access           | (1,518) >  |        | Prevalence of pressure ulcer in Iran's intensive care units. A systematic review and meta- | Akhkand S.S. Seidi I. Ebadi A                                    |
| Other                 | (11,434) > |        | analysis                                                                                   | Gheshlagh, R.G.                                                  |
| Year                  | *          |        | View abstract 🗸 🌀 Find IE Related documents                                                |                                                                  |
| 2020                  | (190) >    |        |                                                                                            |                                                                  |
| 2019                  | (662) >    | 2      | The cutaneous microbiome in hospitalized patients with pressure ulcers<br>Open Access      | de Wert, L.A., Rensen, S.S., Soo<br>(), Bouvy, N.D., Penders, J. |
| 2018                  | (644) >    |        |                                                                                            |                                                                  |
| 2017                  | (687) >    |        | View abstract 🗸 🧼 Find III View at Publisher Related documents                             |                                                                  |

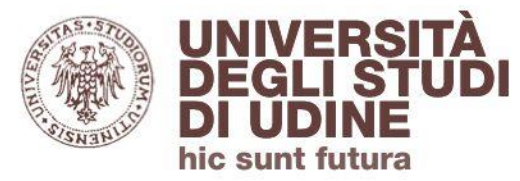

#### **Document details**

All'interno del record del documento, il **riferimento bibliografico** è seguito dall'**abstract**.

#### Document details

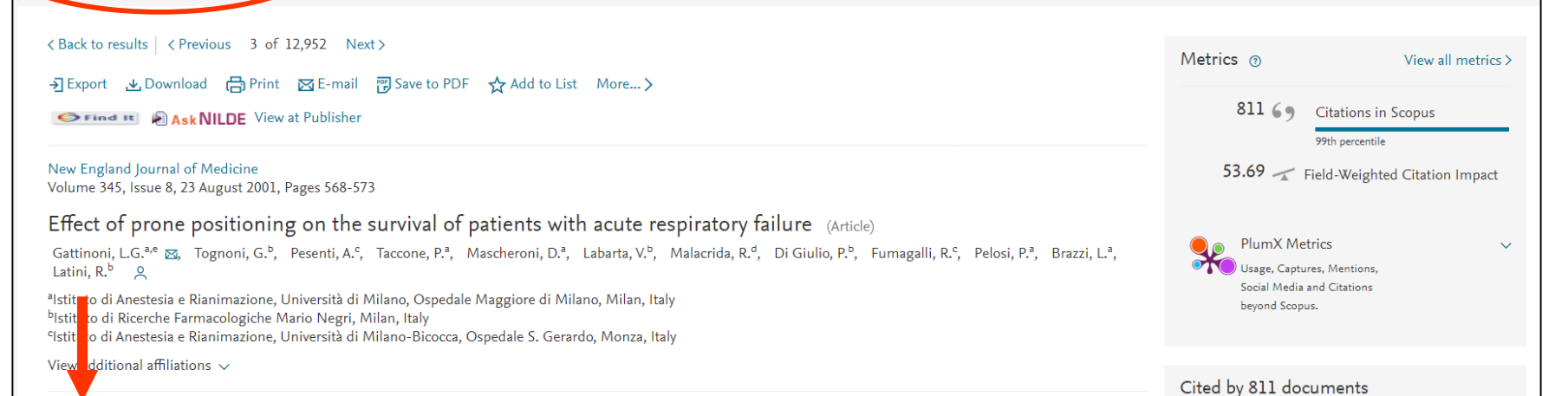

#### Abstract

#### $\sim$ View references (16)

Background: Although placing patients with acute respiratory failure in a prone (face down) position improves their oxygenation 60 to 70 percent of the time, the effect on survival is not known. Methods: In a multicenter, randomized trial, we compared conventional treatment (in the supine position) of patients with acute lung injury or the acute respiratory distress syndrome with a predefined strategy of placing patients in a prone position for six or more hours daily for 10 days. We enrolled 304 patients, 152 in each group. Results: The mortality rate was 23.0 percent during the 10-day study period, 49.3 percent at the time of discharge from the intensive care unit, and 60.5 percent at 6 months. The relative risk of death in the prone group as compared with the supine group was 0.84 at the end of the study period (95 percent confidence interval, 0.56 to 1.27), 1.05 at the time of discharge from the intensive care unit (95 percent confidence interval, 0.84 to 1.32), and 1.06 at six months (95 percent confidence interval, 0.88 to 1.28). During the study period the mean (±SD) increase in the ratio of the partial pressure of arterial oxygen to the fraction of inspired oxygen, measured each morning while patients were supine, was greater in the prone than the supine group (63.0±66.8 vs. 44.6±68.2, P = 0.02). The incidence of complications related to positioning (such as pressure sores and accidental extubation)

Influence of Positive End-Expiratory Pressure Titration on the Effects of Pronation in Acute Respiratory Distress Syndrome: A Comprehensive Experimental Study

Scaramuzzo, G., Ball, L., Pino, F. (2020) Frontiers in Physiology

Efficacy and safety of early prone positioning combined with HFNC or NIV in moderate to severe ARDS: A multi-center prospective cohort study

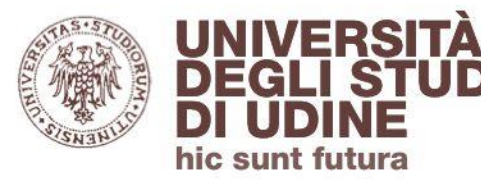

#### **Document details**

|      | New England Journal of Medicine<br>Volume 345, Issue 8, 23 August 2001, Pages 568-573<br>Effect of prone positioning on the survival of patients with acute respiratory failure (Article) |                                                                                                    |                                                                                                    |                                         |  |  |  |  |  |
|------|----------------------------------------------------------------------------------------------------|----------------------------------------------------------------------------------------------------|----------------------------------------------------------------------------------------------------|-----------------------------------------|--|--|--|--|--|
|      |                                                                                                    |                                                                                                    |                                                                                                    |                                         |  |  |  |  |  |
|      | Gattinoni, L.G. <sup>a,e</sup> ⊠,<br>Latini, R. <sup>b</sup> ♀                                                                                                    | Gattinoni, L.G. <sup>a,e</sup> 👼, Tognoni, G. <sup>b</sup> , Pesenti, A. <sup>c</sup> , Taccone, P. <sup>a</sup> , Mascheroni, D. <sup>a</sup> , Labarta, V. <sup>b</sup> , Malacrida, R. <sup>d</sup> , Di Giulio, P. <sup>b</sup> , Fumagalli, R. <sup>c</sup> , Pelosi, P. <sup>a</sup> , Brazzi, L <sup>a</sup> , Latini, R. <sup>b</sup> , Q. |                                                                                                    |                                         |  |  |  |  |  |
|      | <sup>a</sup> lstituto di Anestesia e R<br><sup>b</sup> lstituto di Ricerche Far<br><sup>c</sup> lstituto di Anestesia e R                                                                 | Rianimazion<br>macologich<br>Rianimazion                                                                                                    | e, Università di Milano, Ospedale Maggiore di Milano, Milan, Italy<br>e Mario Negri, Milan, Italy<br>e, Università di Milano-Bicocca, Ospedale S. Gerardo, Monza, Italy                                                                                                    |                                         |  |  |  |  |  |
|      | View additional affiliatio                                                                                                    | ons 🗸                                                                                                    |                                                                                                    |                                         |  |  |  |  |  |
|      | Abstract                                                                                                    |                                                                                                    | <ul> <li>View refe</li> </ul>                                                                                                    | rences (16)                             |  |  |  |  |  |
|      | Background: Although p<br>is not known. Methods:                                                                                                    | placing patie                                                                                                    | ents with acute respiratory failure in a prone (face down) position improves their oxygenation 60 to 70 percent of the time, the offer<br>enter, randomized trial, we compared conventional treatment (in the supine position) of patients with acute lung injury or the acu | te respiratory                          |  |  |  |  |  |
|      | distress syndrome with<br>The mortality rate was i<br>risk of death in the pro                                                                                                    | Referer                                                                                                    | nces (16)                                                                                                    | up. Results:<br>The relative<br>time of |  |  |  |  |  |
|      | discharge from the inte<br>the mean (±SD) increas                                                                                                    |                                                                                                    | Export 🛱 Print 🖾 E-mail 😨 Save to PDF Create bibliography                                                                                                    | study period<br>vas greater             |  |  |  |  |  |
| sti  | in the prone than the s                                                                                                    | □ 1                                                                                                    | Piehl, M.A., Brown, R.S.<br>Use of extreme position changes in acute respiratory failure.                                                                                                    | tubation)                               |  |  |  |  |  |
|      |                                                                                                    |                                                                                                    | (1976) Critical care medicine, 4 (1), pp. 13-14. Cited 240 times.<br>doi: 10.1097/00003246-197601000-00003                                                                                                    |                                         |  |  |  |  |  |
| е    |                                                                                                    |                                                                                                    | S Find It View at Publisher                                                                                                    | -                                       |  |  |  |  |  |
|      |                                                                                                    | 2                                                                                                    | Douglas, W.W., Rehder, K., Beynen, F.M., Sessler, A.D., Marsh, H.M.                                                                                                    |                                         |  |  |  |  |  |
|      |                                                                                                    |                                                                                                    | improved oxygenation in patients with acute respiratory failure: the prone position                                                                                                    |                                         |  |  |  |  |  |
| n le |                                                                                                    |                                                                                                    | (1977) American Review of Respiratory Disease, 115 (4 I), pp. 559-566. Cited 283 times.                                                                                                    |                                         |  |  |  |  |  |
| ONI  |                                                                                                    | 3                                                                                                    | Pappert, D., Rossaint, R., Slama, K., Gruning, T., Falke, K.J.                                                                                                    |                                         |  |  |  |  |  |
|      |                                                                                                    |                                                                                                    | Influence of positioning on ventilation-perfusion relationships in severe adult respiratory                                                                                                    |                                         |  |  |  |  |  |
|      |                                                                                                    |                                                                                                    | (1994) <i>Chest</i> , 106 (5), pp. 1511-1516. Cited 256 times.<br><u>http://gate.bib.uniud.it:3217/</u><br>doi: 10.1378/chest.106.5.1511                                                                                                    |                                         |  |  |  |  |  |
|      |                                                                                                    |                                                                                                    | S Find It View at Publisher                                                                                                    |                                         |  |  |  |  |  |

#### ll link **View references** rimanda alla bibliografia

Dalla lista questi riferimenti possono essere visualizzati in Scopus (se disponibili), con le rispettive citazioni che hanno ricevuto

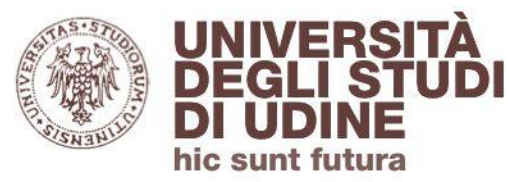

#### **Document details**

Un aspetto caratterizzante di Scopus sono le **metriche** 

Il record del documento permette di visualizzare:

- le citazioni che la pubblicazione ha ricevuto in Scopus
- un indice di impatto della pubblicazione (comparato con documenti simili a quello analizzato)
- PlumX Metrics (raccolgono le «tracce» lasciate da chi interagisce con le pubblicazioni, raggruppandole secondo Usage, Captures, Mentions, Social media)

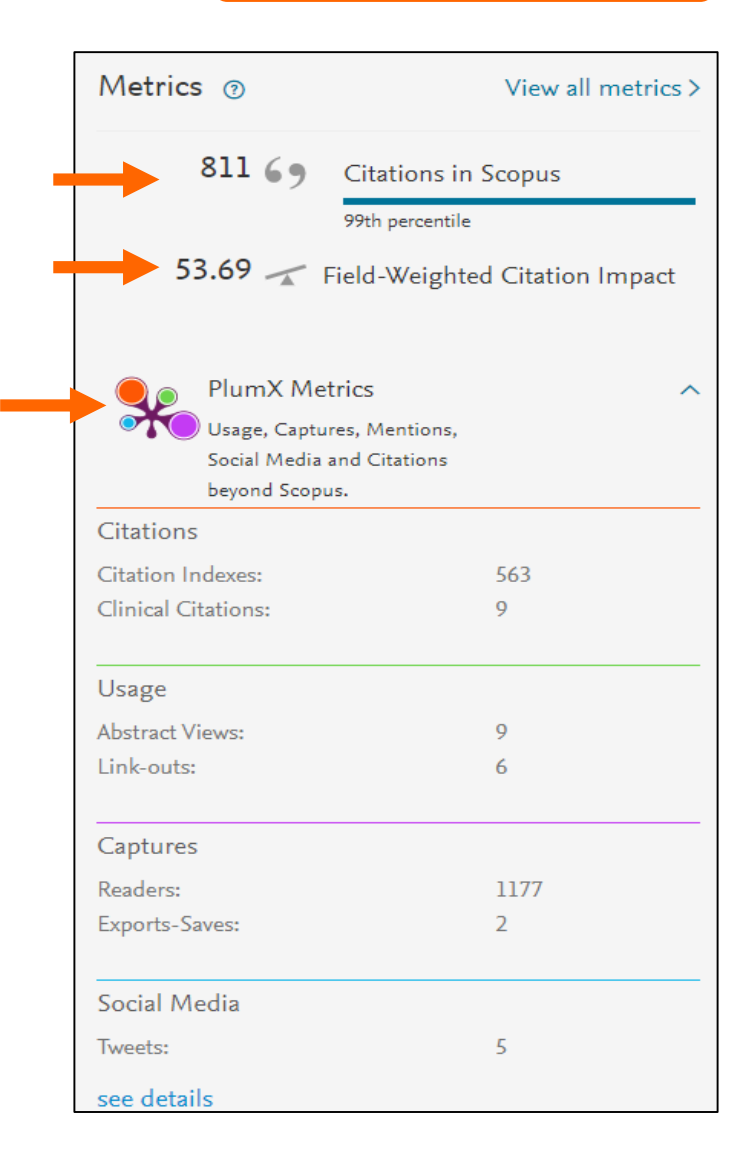

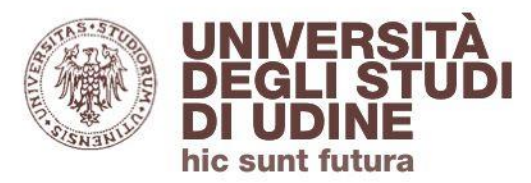

#### **Area Biblioteche**

#### **Document details**

| Il record del   | Indexed keywords      |                                                                                                    |
|-----------------|-----------------------|----------------------------------------------------------------------------------------------------|
| documento       | EMTREE drug terms:    | (oxygen)                                                                                                    |
| permette        | EMTREE medical terms: | (acute respiratory failure) (adult) (aged) (article) (artificial ventilation) (body posture) (clinical trial) (decubitus) (extubation) (female)                                                                                                    |
| inoltre di      |                       | (human) (intensive care unit) (lung injury) (male) (mortality) (multicenter study) (oxygen tension) (oxygenation) (patient positioning)                                                                                                    |
| visualizzare le |                       | (positive end expiratory pressure) (priority journal) (respiratory failure) (risk assessment) (supine position) (survival rate) (treatment outcome)                                                                                                    |
| keyword         | MaCLI                 |                                                                                                    |
| assegnate alla  | Mesn.                 | Professore Order (Professore Order) (Professore Order) (Professore Ord |
| pubblicazione   |                       |                                                                                                    |
|                 |                       |                                                                                                    |

In Scopus non è disponibile un thesauro

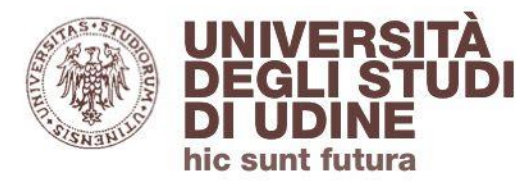

#### **Document details**

## Il box «**Related documents**» permette di visualizzare:

- le 3 pubblicazioni più rilevanti rispetto al documento analizzato; è possibile espandere la visualizzazione a tutti i documenti collegati in base alle *references* condivise
- la lista dei documenti che hanno in comune l'autore con il documento analizzato
- la lista dei documenti che hanno in comune le keyword con il documento analizzato

#### **Related documents**

Pro/con clinical debate: The use of prone positioning in the management of patients with acute respiratory distress syndrome

Marini, J.J. , Rubenfeld, G. (2002) Critical Care

The effect of lateral position on oxygenation in ARDS patients: A pilot study

Tongyoo, S. , Vilaichone, W. , Ratanarat, R. (2006) Journal of the Medical Association of Thailand

There and back again: Does prone positioning have any value in respiratory failure?

Dalton, H.J. (2002) Critical Care Medicine

View all related documents based on references

Find more related documents in Scopus based on:

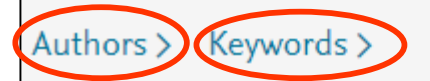

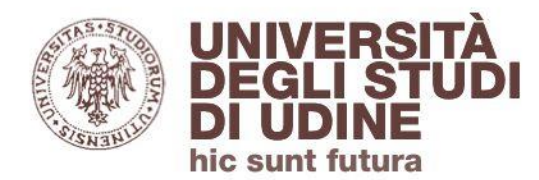

#### Esportare e salvare i risultati

Un menù orizzontale in testa alla pagina dei Document details permette di:

- esportare il riferimento bibliografico in un software per la gestione di bibliografie (es. Mendeley, EndNote)
- stampare, inviare via email, salvare il riferimento in PDF
- aggiungere il riferimento a una lista temporanea, oppure permanente previo login (le liste salvate sono visualizzabili dall'Area personale)

| <b>→]</b> Export                      | 🕁 Downlo                    | ad 🔠 Print                 | 🔀 E-mail               | 🕞 Save to PDI | = ☆ Add to Lis   | t More >                   |           |                         |                              |
|---------------------------------------|-----------------------------|----------------------------|------------------------|---------------|------------------|----------------------------|-----------|-------------------------|------------------------------|
| G Find                                | 💷 🖌 🗛                       | kNILDE View                | vat Publish <b>€</b> r |               |                  |                            |           |                         |                              |
| ,                                     |                             |                            |                        |               |                  |                            |           |                         |                              |
| New Engla                             | nd Journal o                | f Medicine                 |                        |               |                  |                            |           |                         |                              |
| Volume 34                             | 5, Issue 8, 2               | 3 August 2001,             | Pages 568-57           | 73            |                  |                            |           |                         |                              |
| Effect o                              | of prone                    | positionir                 | ig on the              | survival of   | patients wit     | h acute re                 | espirato  | ory failu               | Ire (Article)                |
| Gattinoni,<br>Latini, R. <sup>b</sup> | L.G. <sup>a,e</sup> ⊠,<br>♀ | Tognoni, G. <sup>♭</sup> , | Pesenti, A.º,          | Taccone, P.ª, | Mascheroni, D.ª, | Labarta, V. <sup>b</sup> , | Malacrida | a, R. <sup>d</sup> , Di | Giulio, P. <sup>b</sup> , Fu |

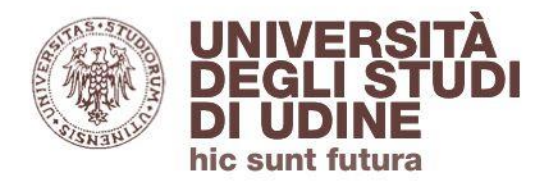

#### Full-text

## Il tasto **Find it**, grazie all'integrazione con lo strumento di ricerca Primo, permette di verificare se per il documento è previsto **l'accesso al full-text**

| → Export → Download 合 Print 図 E-mail 図 Save to PDF ☆ Add to List More >                          |
|--------------------------------------------------------------------------------------------------|
| New England Journal of Medicine<br>Volume 345, Issue 8, 23 August 2001, Pages 568-573            |
| Effect of prone positioning on the survival of patients with acute respiratory failure (Article) |
| Latini, R. <sup>b</sup> 2                                                                        |

Sarà possibile visualizzare il full-text di tutte quelle pubblicazioni per le quali l'Ateneo ha sottoscritto un abbonamento (oltre a quelle Open Access)

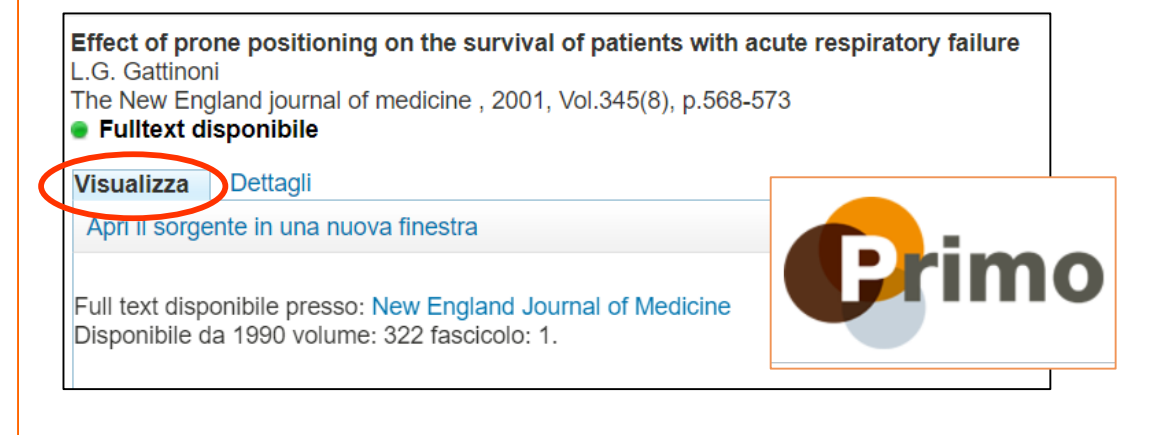

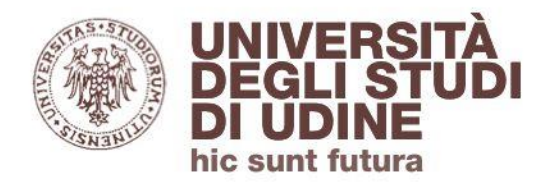

#### **Full-text**

Nel caso il full-text non sia disponibile, è possibile utilizzare il **servizio di fornitura documenti** disponibile da Primo, previo login.

| 퀸 Export 🛃 Download 🖨 Print 🖾 E-mail 🗑 Save to PDF 🥁 Add to List More >                                               |
|----------------------------------------------------------------------------------------------------|
| SFINE REAL ASK NILDE View at Publisher ()                                                                             |
| Ostomy/wound management<br>Volume 64, Issue 11, 1 November 2018, Pages 22-28                                          |
| Outcomes of a Quality Improvement Program to Reduce Hospital-acquired Pressure Ulcers in Pediatric Patients (Article) |
| Boyar, V.                                                                                                    |

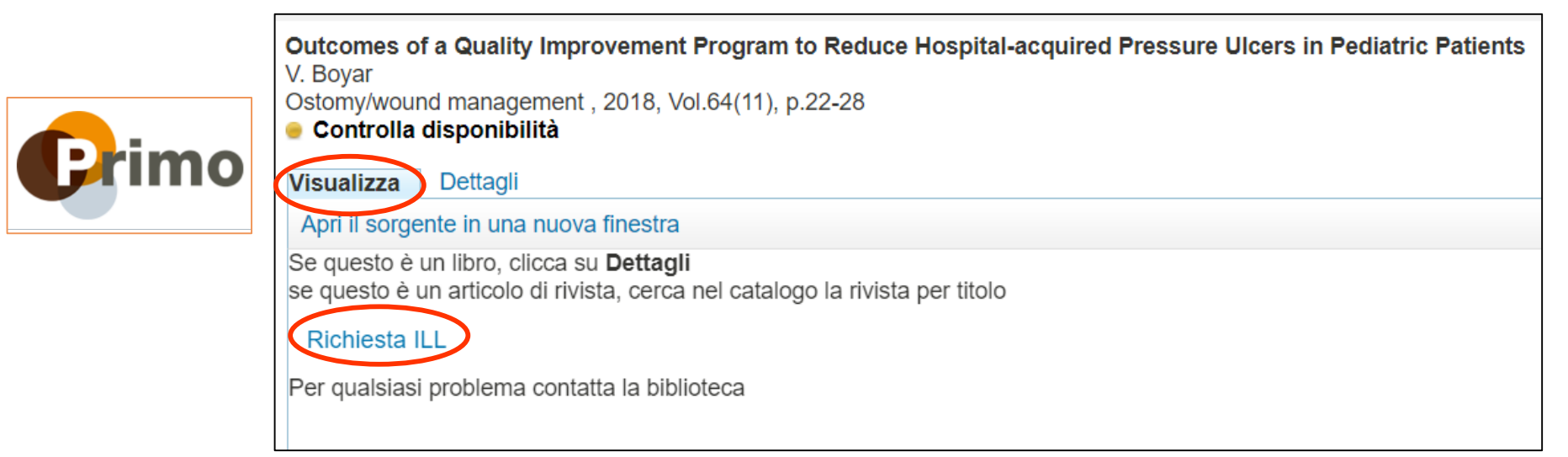

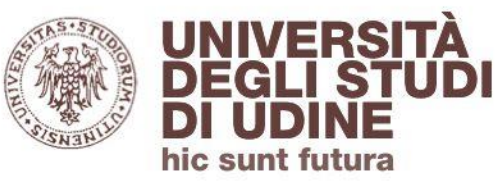

#### **Full-text**

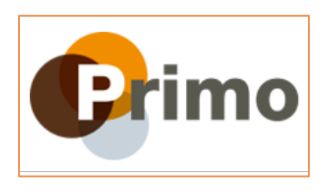

La richiesta viene inviata alla Biblioteca di riferimento

| Outcomes of a Quality Improvement Program to Redu<br>V. Boyar<br>Ostomy/wound management , 2018, Vol.64(11), p.22-28<br>Ontrolla disponibilità | ice Hospital-acquired Pressure Ulcers in Pediatric Patients |
|----------------------------------------------------------------------------------------------------|-------------------------------------------------------------|
| Visualizza Dettagli                                                                                                    |                                                             |
| Apri il sorgente in una nuova finestra                                                                                                    |                                                             |
| Dati del documento richiesto                                                                                                    |                                                             |
| Tipo citazione:                                                                                                    | Libro Articolo                                              |
| Titolo articolo:*                                                                                                    | Outcomes of a Quality Improvement Program to Reduce         |
| Titolo rivista:*                                                                                                    | Ostomy/wound management                                     |
| Autore (Cognome, Nome):*                                                                                                    | Boyar, V.                                                   |
| Iniziali autore:                                                                                                    |                                                             |
| volume:                                                                                                    | 64                                                          |
| fascicolo:                                                                                                    | 11                                                          |
| ISSN:                                                                                                    | 1943-2720                                                   |
| DOI:                                                                                                    |                                                             |
| PMID:                                                                                                    |                                                             |
| Data di pubblicazione:*                                                                                                    | 2018                                                        |
| Luogo di pubblicazione:                                                                                                    |                                                             |

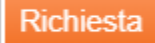

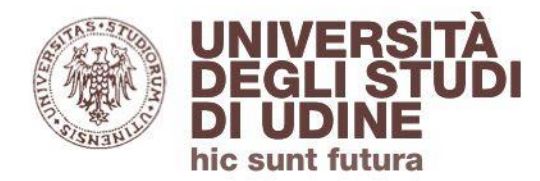

#### **Author search**

Dall'homepage di Scopus è possibile impostare una ricerca per **nome** dell'autore

| Author search                                                                                     |   |                                     |
|---------------------------------------------------------------------------------------------------|---|-------------------------------------|
| Documents Authors Affiliations Advanced<br>Author last name<br>fauci<br>e.g. Smith<br>Affiliation | × | Author first name<br>a<br>e.g. J.L. |
| e.g. University of Toronto                                                                        |   | Search Q                            |

Inserire l'**affiliazione** a cui l'autore fa capo contribuisce a restringere i risultati della ricerca

L'autore può essere ricercato anche con il suo codice **ORCID** (Open Researcher and Contributor Identifier), qualora l'autore lo abbia associato al suo profilo di Scopus

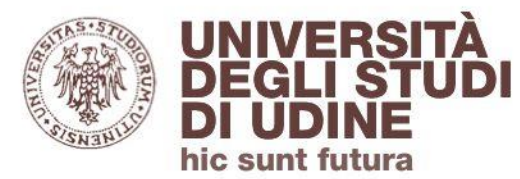

#### **Author search**

Dalla scheda del profilo autore è possibile visualizzare:

- I'Author ID: codice assegnato da Scopus che collega univocamente l'autore con i documenti da lui pubblicati
- l'Istituzione a cui l'autore afferisce
- i documenti dell'autore indicizzati in Scopus
- il numero totale delle citazioni ricevute
- l'*h*-Index dell'autore

| Faucí, Anthony S.                                                                                                    | View potential author matches                                                                                                    |
|----------------------------------------------------------------------------------------------------|----------------------------------------------------------------------------------------------------|
| Author ID: 5392031000 ()<br>Affiliation(s); ()                                                                                                    |                                                                                                    |
| National Institute of Allergy and Infectious Diseases, Bethesda, United States       View more         Other name formats:       (Fauci, Anthony S.)         (Fauci, A.)       (Fauci, A.)         (Fauci, Anthony S.)       (Fauci, Anthony S.) | . S.) (Fauci, Anthony) (Fauc, Anthony S.) (FAUCI, A. S.)                                                                           |
| Subject area: (Medicine) (Immunology and Microbiology) (Biochemistry, Genetics and Molecular Biology) (Multidisci<br>(Arts and Humanities) (Engineering) (Social Sciences) (Agricultural and Biological Sciences) (Health Provide all v          | plinary) (Nursing) (Pharmacology, Toxicology and Pharmaceutics)<br>rofessions) (Neuroscience) (Veterinary) (Environmental Science) |
| Documents by author<br>1163<br>Analyze author output<br>Total citations<br>112112 by 1784 documents<br>View citation overview                                                                                                    | h-index: ①<br>174<br>View h-graph                                                                                                  |

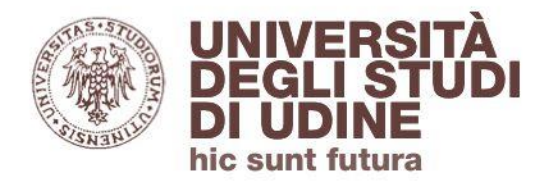

#### *h*-index

L'h-index di un autore è un indicatore bibliometrico che misura la sua produttività scientifica e l'impatto dei lavori che ha pubblicato

Un autore ha un *index h* se *h* delle sue pubblicazioni hanno ricevuto almeno *h* citazioni ciascuna, e le altre sue pubblicazioni non hanno più di *h* citazioni ciascuna

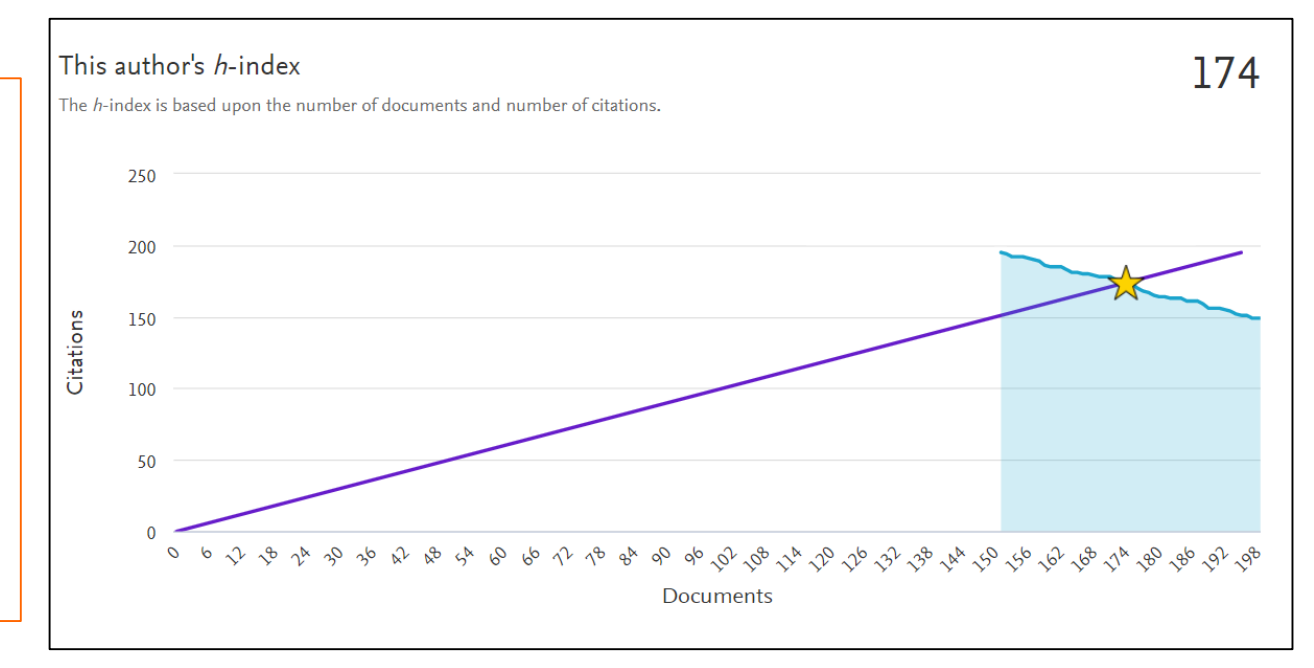

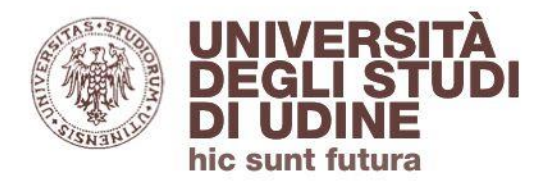

#### **Affiliation search**

#### Dall'homepage di Scopus è possibile impostare una ricerca per Affiliazione

| Affiliation search                                         |            |
|------------------------------------------------------------|------------|
| O Documents O Authors Affiliations Advanced                |            |
| Affiliation name                                           |            |
| National Library of Medicine                               | × Search Q |
| National Library of Medicine<br>e.g. University of Toronto | X Search Q |

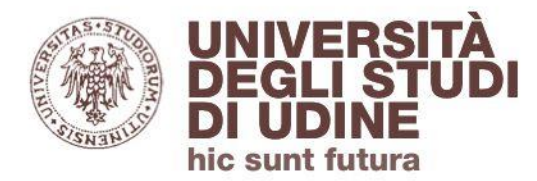

#### **Affiliation search**

La ricerca di un'affiliazione permette di visualizzare:

- l'Affiliation ID: identifica univocamente un'organizzazione
- i documenti associati all'istituzione
- gli autori che vi afferiscono

### Affiliation details - National Library of Medicine

| National Library of Medicine                                                                                                    |
|----------------------------------------------------------------------------------------------------|
| 8600 Rockville Pike, Bethesda<br>MD, United States<br>Affiliation ID: 30001536<br>Other name formats: National Library Of Medicine National Institutes Of Health Nih (U.s. National Library Of Medicine) (Natl Library Of Medicine) (Us National Library Of Medicine)<br>National Institute Of Health (National Library Of Medicine (nlm)) (Nlm) |
| Documents, affiliation only<br>5,384 Authors<br>1,135                                                                                                    |

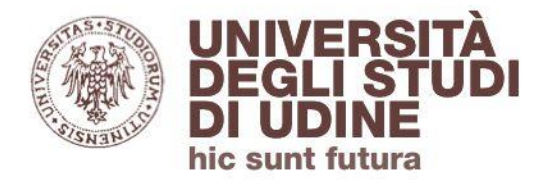

#### **Advanced search**

L'opzione **Advanced search** permette di impostare ricerche:

- utilizzando gli operatori booleani (AND, OR, AND NOT) e di prossimità
- selezionando da un menù i codici di campo (relativi ad affiliazione, autore, documento, keyword, etc.)

| Documents Authors Affiliations Advanced                                                                                                    |               |                               |            | Search tips 🍞 | Opera<br>AND                |
|----------------------------------------------------------------------------------------------------|---------------|-------------------------------|------------|---------------|-----------------------------|
| Enter query string<br>TITLE-ABS-KEY("pressure ulcers")                                                                                                    |               |                               |            |               | AND N<br>PRE/<br>W/         |
|                                                                                                    | Outline query | Add Author name / Affiliation | Clear form | Search Q      | Field                       |
| ALL("Cognitive architectures") AND AUTHOR-NAME(smith)<br>TITLE-ABS-KEY(*somatic complaint wom?n) AND PUBYEAR AFT 1993<br>SRCTITLE(*field ornith*) AND VOLUME(75) AND ISSUE(1) AND PAGES(53-66) |               |                               |            |               | Textua<br>Affiliat<br>Autho |
|                                                                                                    |               |                               |            |               | Biolog<br>Chem              |
|                                                                                                    |               |                               |            |               | Confe<br>Docu               |
|                                                                                                    |               |                               |            |               | Editor<br>Fundi             |
|                                                                                                    |               |                               |            |               |                             |

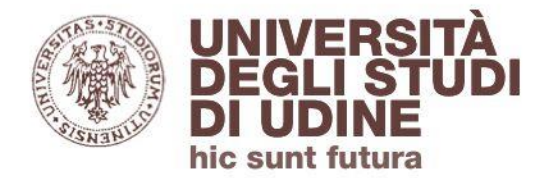

#### Sources

Le tipologie di risorse (Sources) comprese in Scopus sono:

- pubblicazioni seriali (contraddistinte da ISSN) come periodici, book series, pubblicazioni commerciali, conference series
- pubblicazioni non seriali (contraddistinte da ISBN) come le monografie, che vengono indicizzate sia a livello di volume che di capitolo

| Scopus                                     | Search Sources Lists SciVal 7 ⑦ ᠿ     |
|--------------------------------------------|---------------------------------------|
| Document search                            |                                       |
| Ocuments Authors Affiliations Advanced     |                                       |
| Search                                     | Article title, Abstract, Keywords 🔶 🕂 |
| E.g., "Cognitive architectures" AND robots |                                       |

| UNIVERSITÀ Area B                                       | Biblioted                | che                                      |                     |                        |                        |
|---------------------------------------------------------|--------------------------|------------------------------------------|---------------------|------------------------|------------------------|
| DI UDINE<br>hic sunt futura                             |                          |                                          |                     | Source                 | es                     |
| Le risorse si possono cercare pe                        | • a<br>• t<br>• t<br>• e | area discipli<br>itolo<br>editore<br>SSN | nare                |                        |                        |
| Sources                                                 |                          |                                          |                     |                        |                        |
| Title Content title Intensive and Critical Subject area | al Care Nursi            | ing                                      |                     | Fi                     | nd sources             |
| Title<br>Publisher 41,7<br>ISSN                         | 154 results              | S                                        | lt-t                |                        | ᅶ Downlo               |
| 1 result                                                |                          | 🕁 Download Scopus                        | Source List         | (i) Learn more abou    | t Scopus Source List   |
| ■ Page ~ 🔂 Export to Excel 🖳 Save to source list        |                          |                                          |                     | View metrics for year  | 2018 💙                 |
| Source title ↓ Ci                                       | ïteScore ↓               | Highest percentile $\downarrow$          | Citations<br>2018 ↓ | Documents<br>2015-17 ↓ | <sup>% Cited</sup> ↓ > |
| I Intensive and Critical Care Nursing                   | .76                      | 97%<br>1/18<br>Critical Care Nursing     | 367                 | 208                    | 65                     |

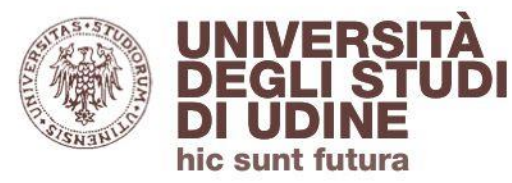

#### **Source details**

Dalla pagina dei Source details è possibile visualizzare i **dati bibliografici** della pubblicazione (copertura cronologica, editore, area disciplinare)

| Source details                                                                                                    |
|----------------------------------------------------------------------------------------------------|
| Intensive and Critical Care Nursing<br>Formerly known as: Intensive Care Nursing<br>Scopus coverage years: from 1992 to Present<br>Publisher: Elsevier<br>ISSN: 0964-3397<br>Subject area: Nursing: Critical Care Nursing |
| View all documents > Set document alert Save to source list Journal Homepage                                                                                                    |

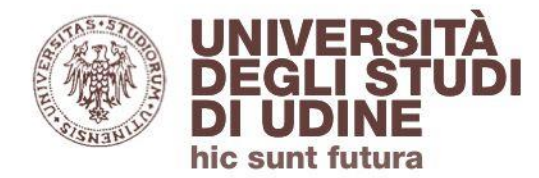

#### **Source details**

Dalla pagina dei Source details è possibile visualizzare gli **indicatori bibliometrici** del periodico.

In particolare: **CiteScore** calcola la media delle citazioni ricevute in un determinato anno dagli articoli pubblicati nei 3 anni precedenti (indice rilevato annualmente)

| CiteScore     | CiteScore rank & trend CiteSco      | ore presets Scopus content | coverage                                                 |
|---------------|-------------------------------------|----------------------------|----------------------------------------------------------|
| CiteScor      | re 2018                             |                            | Calculated using data from 30 April, 2019                |
| 174           | ጳ Citation Count 2018               | 367 Citations >            |                                                          |
| 1./6          | = \$ Documents 2015 - 2017*         | 208 Documents >            |                                                          |
| *CiteScore in | cludes all available document types | View                       | CiteScore methodology > CiteScore FAQ >                  |
| CiteSco       | reTracker 2019 💿                    |                            | Last updated on <i>09 April, 2020</i><br>Updated monthly |
| 210           | Scitation Count 2019                | 541 Citations to date >    |                                                          |
| 2.17          | = 🕸 Documents 2016 - 2018           | 247 Documents to date>     |                                                          |

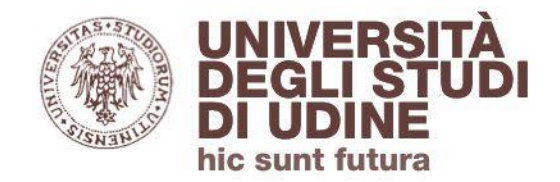

#### Area personale

| Scopus                                                       | Se | earch So | urces | Lists | SciVal        | ?          | Ŷ       | 盫      | Create accoun | t Sign in   |
|--------------------------------------------------------------|----|----------|-------|-------|---------------|------------|---------|--------|---------------|-------------|
| Document search                                              |    |          |       |       |               |            |         |        | Compar        | e sources > |
| Documents      Authors      Affiliations      Advanced       |    |          |       |       |               |            |         |        | Search        | tips 🕐      |
| Search<br>E.g., "Cognitive architectures" AND robots         |    |          |       |       | ELS           | SEVIE      | ER      |        |               |             |
|                                                              |    |          |       |       | W             | elcome     | 9       |        |               |             |
|                                                              |    |          |       | Ente  | er your email | to continu | ie with | Scopus |               |             |
| In Scopus è possibile crearsi<br>un <b>account personale</b> |    | Emai     |       |       |               |            |         |        |               |             |
|                                                              |    |          |       |       |               |            |         |        |               |             |
|                                                              |    |          |       |       | С             | ontinue    |         |        |               |             |
|                                                              |    |          |       |       |               |            |         |        |               |             |

You can also sign in via your institution, organization or OpenAthens.

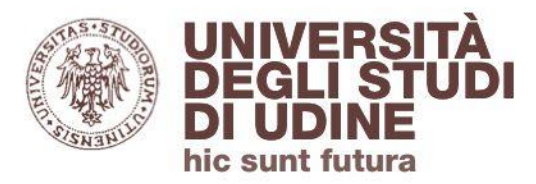

#### Area personale

L'account personale permette di:

- salvare le ricerche effettuate in modalità permanente
- salvare liste di documenti
- creare alert
- personalizzare le modalità di esportazione delle informazioni bibliografiche
- rivedere e aggiornare il profilo autore

| Sc | iVal ↗    |                       | ?                  | Ŷ            | 盦           | GD |  |  |
|----|-----------|-----------------------|--------------------|--------------|-------------|----|--|--|
|    | GD        | Giuliana<br>giuliana. | di Braz<br>dibrazz | zà<br>a@uniu | ıd.it       | >  |  |  |
|    | Dashboa   | rd                    |                    |              |             |    |  |  |
|    | Saved se  | arches                |                    |              |             |    |  |  |
| -  | Alerts    | Alerts                |                    |              |             |    |  |  |
|    | Saved lis | Saved lists           |                    |              |             |    |  |  |
|    | Export a  | nd referen            | ce man             | agemer       | nt settings | ;  |  |  |
|    | Privacy c | enter 🤊               |                    |              |             |    |  |  |
|    |           | View acc              | count              | Sign o       | ut          |    |  |  |

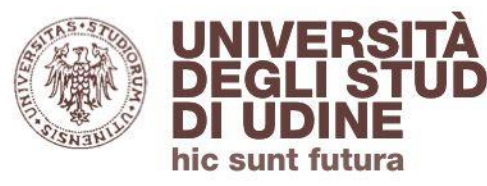

#### Contatti

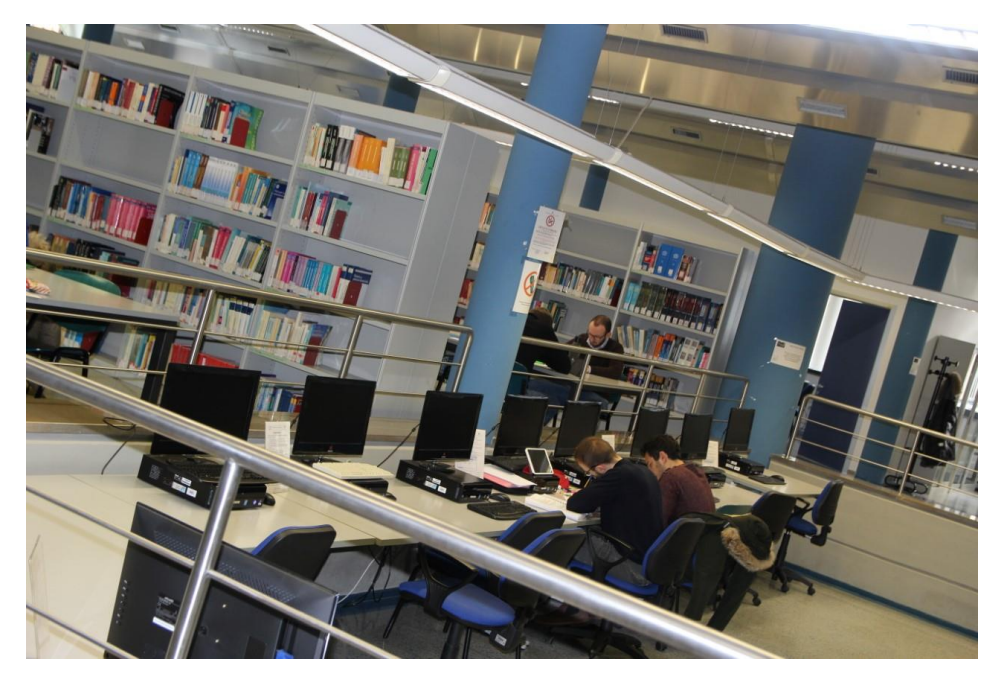

### Biblioteca medica e-mail: <u>biblioteca.medica@uniud.it</u> Biblioteca di Pordenone e-mail: <u>biblio.cepo@uniud.it</u>